## **TM2Sign Instructions**

How to setup an account as an Official

## Step 1: Create an Account

Go to the following website <u>https://tm2sign.com/</u>

Top Right side, Click the blue button "Log On"

Scroll to the bottom of the screen and click "sign up for an account

Enter your Account Information

Review and agree to the Privacy Policy and Terms of Service

| Create Your Account!                          |                                                   |  |  |  |  |
|-----------------------------------------------|---------------------------------------------------|--|--|--|--|
| First name *                                  | Last name *                                       |  |  |  |  |
| Birth date                                    |                                                   |  |  |  |  |
| Month 🗢 Day                                   | Year                                              |  |  |  |  |
| Email                                         | (!)                                               |  |  |  |  |
| Password                                      | <u>(</u> )                                        |  |  |  |  |
| Please use minimum 8 characters               |                                                   |  |  |  |  |
| Confirm Password                              | Z                                                 |  |  |  |  |
| SAVE                                          |                                                   |  |  |  |  |
| Already have an account? Log in               |                                                   |  |  |  |  |
| This site is protected by reCAPTCHA and the G | Soogle Privacy Policy and Terms of Service apply. |  |  |  |  |

## Step 2: Complete the Personal Profile and Sizes

From the top black menu on the left side click "Officials"

Complete all required fields on the Personal Profile and click the green save button

Complete all the required fields on the Sizes and Click the green save button

| My Officiating User Profile |             |
|-----------------------------|-------------|
| Legal First Name            |             |
| Legal Last Name             |             |
| Cell #                      |             |
| Address                     |             |
| Address 2                   |             |
| City                        |             |
| State                       |             |
| Zip                         |             |
|                             | CANCEL SAVE |

| My Sizes |            |                    |                   |
|----------|------------|--------------------|-------------------|
| Jacket   | Size<br>L  | $\bigtriangledown$ | 🔿 Men's 🧿 Women's |
| Shoe     | Size<br>10 | $\bigtriangledown$ | 🔿 Men's 🧿 Women's |
| T-Shirt  | Size<br>L  | $\bigtriangledown$ | 🔿 Men's 🧿 Women's |
| Pant     | Size<br>L  | $\bigtriangledown$ | 🔿 Men's 🧿 Women's |
| Polo     | Size<br>L  | $\bigtriangledown$ | 🔿 Men's 🧿 Women's |
|          |            |                    | CANCEL SAVE       |

## **Step 3: Register for Events**

In the blue menu bar, to the top right, Click the Register for events tab

Scroll or type the name of the event you want to register for and click the Green register button

Click the check box for the dates you are available to work

If you are not available to work all day, uncheck the box " I am Available to work all day" and set your available start and end time

Click the green save button when done

You will be listed at Pending

When the tournament accepts your registration, your status will change from Pending to Accepted

|               | 2                    |                                                        | 💄 Valerie Podczasy 🗢 💡 |           |                        |               |                    |
|---------------|----------------------|--------------------------------------------------------|------------------------|-----------|------------------------|---------------|--------------------|
| Official      | s                    |                                                        |                        | My Events | Register for Events    | My Profile    | My Sizes           |
| Search<br>rmr | one X                |                                                        | State                  |           | Governing Organization |               | $\bigtriangledown$ |
|               |                      |                                                        |                        |           |                        | s             | how more filter    |
|               | R M R<br>holy Boyest | 23 RMR Boys Power 1 - High School<br>Oct 14, 2023 - CO |                        |           | R                      | EGISTER TO OF | FICIATE            |

| October 14, 2023 |                  |                 |                  |                 |        |
|------------------|------------------|-----------------|------------------|-----------------|--------|
|                  |                  |                 |                  | CANCEL          | SAV    |
|                  |                  |                 |                  |                 |        |
|                  | October 14, 2023 | Ctober 14, 2023 | October 14, 2023 | Ctober 14, 2023 | CANCEL |

| Ctob          | er 14, 2023        |                     |                    |    |      |      |
|---------------|--------------------|---------------------|--------------------|----|------|------|
| <u> </u>      | am available to wo | rk all day          |                    |    |      |      |
| Start<br>8:00 | am 🗸               | End Time<br>8:00 pm | $\bigtriangledown$ |    |      |      |
|               |                    |                     |                    | CA | NCEL | SAVE |